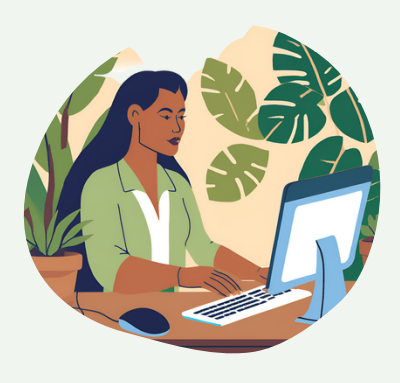

## TUTORIEL

( not see the second second se

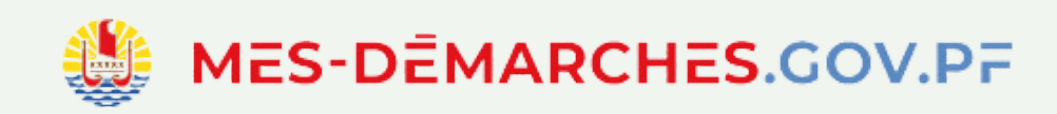

## S'INSCRIRE À L'EXAMEN DE L'ATTESTATION DE QUALIFICATION PROFESSIONNELLE (AQP)

Tu peux le faire sur un téléphone ou via un ordinateur

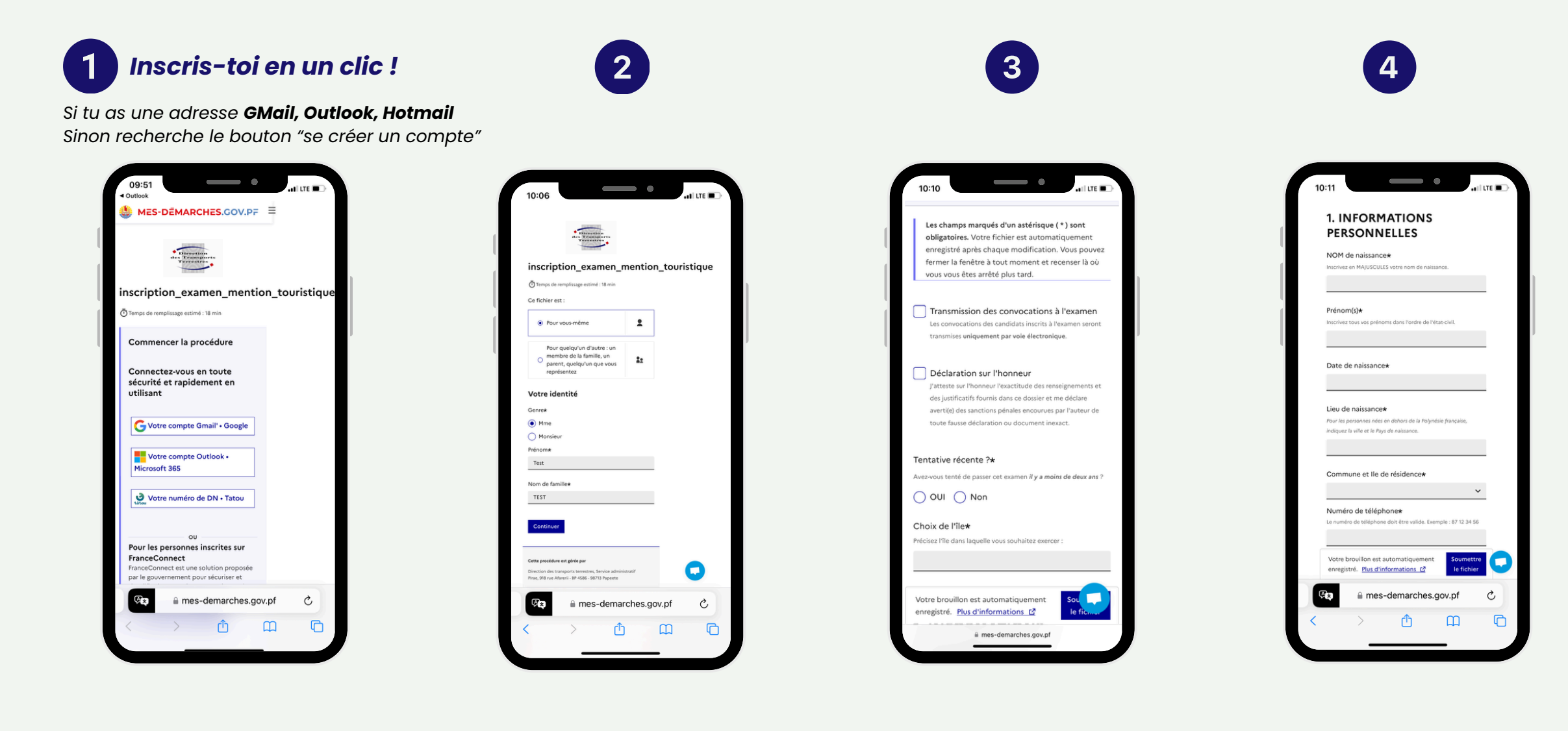

## Les prochaines étapes

- Lorsque tu auras déposé ton dossier, tu recevras un email d'accusé de réception. Attention, cet email ne signifie pas que ton dossier est complet !
- Dans les meilleurs délais, la Direction des transports terrestres vérifiera les informations que tu as renseignées. Si ton dossier est complet, tu recevras un email pour télécharger ta convocation pour les épreuves écrites.

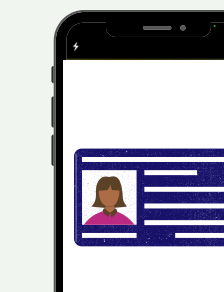

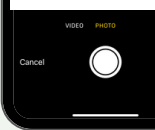

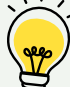

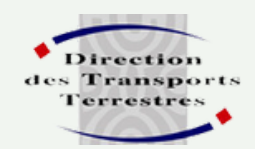

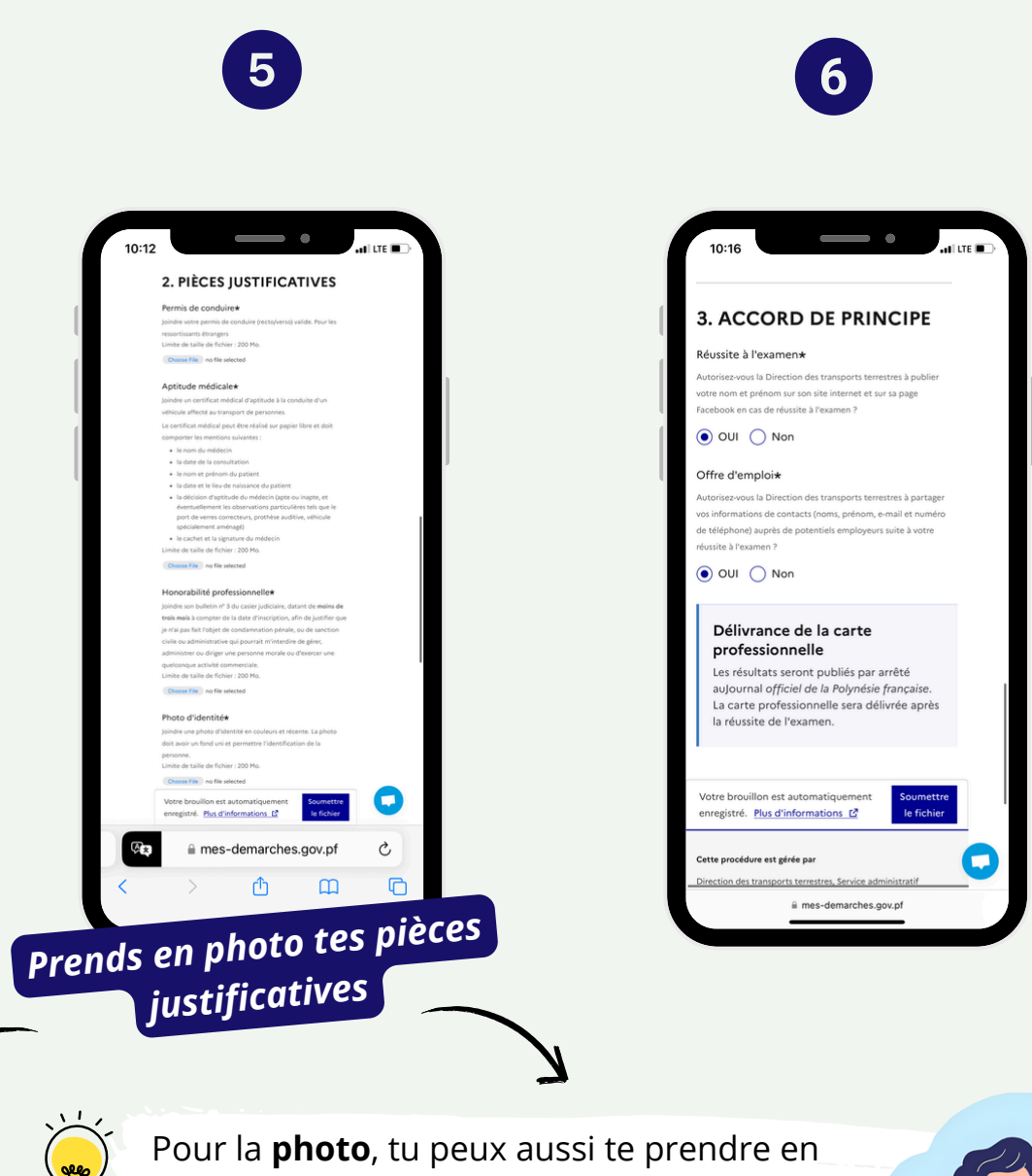

The second second secon

selfie directement ! Assure-toi que :

- ton visage soit dégagé et éclairé
- *aucun signe distinctif ne soit visible*
- *tu te places sur un fond uni et blanc de* préférence

Bureau des activités de transport - bat.dtt@administration.gov.pf